# **Application & Administration Guide**

## Schooner Appliance for MySQL Enterprise™

Version 2.0

| System Configuration     |               | ne Control                 | Group - schooner_g     | roup 🗵       |                   |             |               |        |   |
|--------------------------|---------------|----------------------------|------------------------|--------------|-------------------|-------------|---------------|--------|---|
| Grid Configuration       | Group         | Level                      |                        |              |                   |             |               |        |   |
|                          | \$-           |                            |                        |              |                   |             |               |        | Ø |
| 🖃 🚃 Schooner Grid        | Group         | p Details                  |                        |              |                   |             |               |        |   |
| 🖃 🌉 schooner_group       | Grour         | Namo:                      |                        |              |                   |             |               |        |   |
| master.schoonerinfotech. | iet Group     | Group Name: schooner_group |                        |              |                   |             |               |        |   |
| schoonernode0158.schor   | nerinfc       | ipuon:                     | Schooner MySQL G       | oup 56       |                   |             |               |        |   |
| schoonernode0159.schoo   | nerinfc       |                            |                        |              |                   |             |               |        |   |
| schoonernode0160.schoo   | nerinfc       |                            |                        |              |                   |             |               |        |   |
| schoonernode0162.schor   | nerinfc Node  | Nodes                      |                        |              |                   |             |               |        |   |
| Schoonernode0163.schoo   | nerinfc 🛛 🕞 🤅 | ) 🕘   🗿 🤅                  | )                      |              |                   |             |               |        |   |
|                          |               | ame                        |                        | IP           | MAC               | OS          | Image         | Status |   |
|                          | <b>m</b>      | aster.schooneri            | infotech.net           | 172.16.1.1   | 00:1A:64:E5:14:AA | Linux 2.6.2 | schoonerimage | ۲      |   |
|                          | 🔲 sc          | choonernode01              | 57.schoonerinfotech.ne | 172.16.1.157 | 00:91:EF:A1:CC:AI | N/A         | schoonerimage | ٠      |   |
|                          | <b>S</b>      | choonernode01              | 58.schoonerinfotech.ne | 172.16.1.158 | 22:14:B3:AA:CD:1/ | N/A         | schoonerimage | ⇒      |   |
|                          | so so         | choonernode01              | 59.schoonerinfotech.ne | 172.16.1.159 | 32:00:1E:C3:BB:3E | N/A         | schoonerimage | €      |   |
|                          | <b>S</b>      | choonernode01              | 60.schoonerinfotech.ne | 172.16.1.160 | 21:13:AC:EE:12:DE | N/A         | schoonerimage | ۲      |   |
|                          | 🔲 so          | choonernode01              | 61.schoonerinfotech.ne | 172.16.1.161 | 33:40:01:00:AE:FC | N/A         | schoonerimage | ٠      |   |
|                          | so so         | choonernode01              | 62.schoonerinfotech.ne | 172.16.1.162 | 1A:DD:12:43:CC:A  | N/A         | schoonerimage | €      |   |
|                          | so so         | choonernode01              | 63.schoonerinfotech.ne | 172.16.1.163 | 1A:BB:03:DD:11:A/ | N/A         | schoonerimage | ٠      |   |
|                          |               |                            |                        |              |                   |             |               |        |   |
|                          |               |                            |                        |              |                   |             |               |        |   |

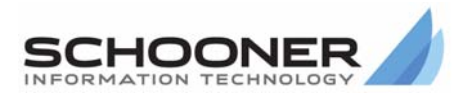

#### **Technical Support**

Go to the IBM support Web site at http://www.ibm.com/systems/support/to check for technical information, hints, and tips.

Documentation ID: I-I-v2.0-10120\_619-AG-002

© 2009 Schooner Information Technology™, Inc. All rights reserved.

Schooner Appliance for MySQL Enterprise<sup>™</sup> - Application & Administration Guide Issued November 2009.

Duplication or distribution of this document without written permission is prohibited. Schooner Information Technology reserves the right to revise this manual without notice.

Schooner Information Technology, Schooner Appliance for MySQL Enterprise, Schooner Appliance for Memcached, and the Schooner Logo are trademarks or registered trademarks of Schooner Information Technology in the USA and other countries.

InnoDB is the trademark of Innobase Oy. MySQL is a registered trademark of MySQL AB in the United States and other countries. Other products mentioned herein may be trademarks or registered trademarks of their respective owners.

#### Schooner Information Technology

501 Macara Ave., Suite 101 Sunnyvale, CA 94085, USA Tel: (408) 773-7500 (Main) (877) 888-5064 (Sales and Support) Fax: (408) 736-4212

## Contents

| Contents                                        | iii |
|-------------------------------------------------|-----|
| Chapter 1: Introduction                         | 1   |
| Hardware and Software Requirements              | 1   |
| System Requirements                             | 1   |
| Hardware Requirements                           | 1   |
| Schooner Administrator                          | 1   |
| Master Node                                     | 2   |
| Client Node                                     | 2   |
| Alternate Administration                        | 2   |
| Chapter 2: Configuring the MySQL Environment    | 3   |
| Chapter 3: The Schooner Administrator Interface | 5   |
| Starting the Schooner Administrator             | 5   |
| Console Screen Layout                           | 5   |
| Navigation Panel                                | 5   |
| Main Panel                                      | 6   |
| Housekeeping Corner                             | 6   |
| Action Buttons                                  | 6   |
| Navigation Panel Menu Items                     | 6   |
| System Configuration                            | 7   |
| Grid Configuration                              | 9   |
| Applications                                    | 10  |
| Monitor                                         |     |
| Getting Support                                 |     |
| Chapter 4: Common Management Tasks              |     |
| Monitor System Status                           |     |
| Monitor the System                              |     |
| Monitor a MySQL Instance                        |     |
| Manage a MySQL Instance                         |     |
| Manage a Node or Group                          |     |
| Add New Nodes                                   |     |
| Backup or Restore an MySQL Instance             |     |
| Replicate a MySQL Instance                      |     |

| Chapter 5: Common Administrative Tasks                         | 17         |
|----------------------------------------------------------------|------------|
| Upgrade the System                                             | 17         |
| Back Up Configuration Files                                    | <b>1</b> 8 |
| Restore Configuration Files                                    | 19         |
| Add or Delete a User                                           | 19         |
| Change a Password                                              | 19         |
| Chapter 6: Troubleshooting                                     | 20         |
| Problem Indicators                                             | 20         |
| General Troubleshooting Tips                                   | 20         |
| Refresh and Restart                                            | .20        |
| Check System Logs                                              | .20        |
| Restore Default Values                                         | .21        |
| Reboot                                                         | .21        |
| Diagnostics                                                    | 22         |
| Chapter 7: Schooner MySQL Command Line Interface               | 24         |
| Step 1: Initial Setup                                          | 24         |
| Step 2: Setting Access and Permissions                         | 25         |
| Step 3: Getting Started with a New Schema or Existing Database | 28         |
| Step 4: Participating in a Cluster                             | 31         |
| Step 5: SSD Storage System Management                          | 33         |
| Step 6: Send Incident Report                                   | 33         |
| Step 7: Configure SMTP Server                                  | 34         |

## **Chapter 1: Introduction**

This Guide will familiarize you with the Schooner Administrator GUI and Command Line Interfaces, and provides descriptions of some common management and administrative tasks.

The information in this Guide is organized as follows:

- Chapter 2: "Chapter 2: Configuring the MySQL Environment" discusses special considerations in optimizing MySQL for a Schooner system.
- Chapter 3: "The Schooner Administrator" describes the GUI.
- Chapter 4: "Common Management Tasks" describes how to manage and monitor nodes, groups, and applications.
- Chapter 5: "Chapter 5: Common Administrative Tasks" describes how to upgrade the system, perform back-ups, restore configuration files, manage users, and change passwords.
- Chapter 6: "Chapter 6: Troubleshooting" provides advice about resolving problems.
- Chapter 7: "Schooner MySQL Command Line Interface" describes how to use the command line interface.

## **Hardware and Software Requirements**

### **System Requirements**

Windows or Linux system with:

- Internet Explorer 7.0 or later
- FireFox 2.0 or later

### Hardware Requirements

This Guide assumes that at least one appliance has been physically installed in a rack, cabled, and initially configured using one of the FirstTime Wizards. Refer to the Schooner Appliance for MySQL Enterprise<sup>™</sup> Installation & Setup Guide for more information.

## **Schooner Administrator**

The Schooner Administrator is a system-management tool that can manage multiple appliances and their applications. In order to perform more efficiently, and to be effectively managed, these appliances are combined together in a hierarchy of increasingly-larger groupings:

- A single appliance is referred to as a "node"
- Two or more nodes are a "cluster"
- Two or more clusters are a "group"
- Two or more groups are a "grid"

The Administrator manages multiple nodes (appliances) by utilizing the concept of a "master node", which can control a virtually unlimited number of "client" nodes.

### **Master Node**

The Schooner Administrator operates exclusively through the "master" node, which provides access to all of the other nodes in the cluster, group, or grid. In the event of a master-node failure, a new master node will automatically be selected from the remaining nodes. Operation of the remaining nodes will continue normally, controlled by the new master node.

#### **Client Node**

A "client" node is any node that is not the master node. Client nodes cannot be directly accessed from the GUI, using the *Schooner Administrator*, but can be directly accessed through the Command Line Interface.

## **Alternate Administration**

Schooner appliances can be administered via the Command Line Interface (CLI). The CLI does not utilize the concept of master and client nodes. Each node (appliance) is accessed individually. To perform management and administrative tasks, using the CLI, refer to **Chapter 7**.

## **Chapter 2: Configuring the MySQL Environment**

The first decision to make is whether to create a new database, or to import an existing one. This chapter discusses the special considerations involved when implementing MySQL on a Schooner appliance.

Schooner has optimized the InnoDB data file format for high throughput in two important areas:

**Optimized checksum:** Standard InnoDB employs checksum algorithms that are inherently heavy users of CPU time. Schooner replaces these algorithms with fast checksums, which are specially optimized for the large I/O throughput available with the Schooner appliance.

**Choice of storage block size:** Standard InnoDB maintains a storage block size of 16kB (16384 bytes) for all data (index and data files), and operates under the assumption that one size works for all applications and hardware configurations. Most On-line Transaction Processing (OLTP) workloads benefit from smaller storage block sizes. Schooner offers a flexible block size, which allows the data to be tuned for a specific application.

NOTE: The above two options create a database format which is not compatible with standard InnoDB.

The following properties need to be added to my.cnf in order to specify Schooner optimized file format:

Innodb-fast-checksums
Innod-page-size=4096 (or: innodb-page-size=8192)

The /opt/schooner/mysql/config/my.cnf file can be edited via a text editor, or using the GUI Console xxxx.

To use Schooner's optimized MySQL environment:

- 1. When creating a new database: Make sure that the properties mentioned above exist in my.cnf before creating database.
- 2. When importing a standard-format database: Utilize *mysqldump* or MAATKIT's *mk-parallel-dump/mk-parallel-restore*. Make sure that the properties mentioned above exist in my.cnf before inserting data using *mysql* client and the dump:
  - Run mysqldump
  - Either stream the output to a *mysql* client that connects to the database, or save the dump first, and then redirect the dump to the *mysql* client connected to the Schooner database.
- 3. When importing a previously-optimized database:

If the database format is already in Schooner's optimized format, it may save time to simply copy the data files, or restore from a backup (rather than using mysqldump). Ensure that the target my.cnf reflect the properties chosen for the source database.

However, copying data files from an existing database or from a back-up

source does not necessarily provide a new database that is in a consistent format. Replay of the transaction log may be required (as part of the normal process of database recovery) so that all the data in the data files is consistent with the committed transactions.

# 4. When exporting an optimized database to a database in standard format: Utilize *mysqldump* as in Step 2.

Before deciding how the data will be moved, consider the trade-off between performance and direct compatibility. Use direct compatibility only if your deployment cannot tolerate the time required to dump an existing database. Also, consider that with MySQL replication, you can have a heterogeneous cluster of Schooner appliances and Stock InnoDB database replicas.

## **Chapter 3: The Schooner Administrator Interface**

## **Starting the Schooner Administrator**

Point your browser to http://master\_node/

*master\_node* is the master node's IP address (or host and domain name) on the administration subnet (**eth0**). This is the address that you entered in Step 1 of the FirstTime Wizard.

Log in with the username and password assigned by your administrator.

- Once you log in, you can change your password.
- If you are the administrator, login as "**admin**" using the password you entered in the FirstTime Wizard.

## **Console Screen Layout**

The console is the first screen displayed after you login to the Schooner Administrator. The primary features of the console are shown in the following illustration.

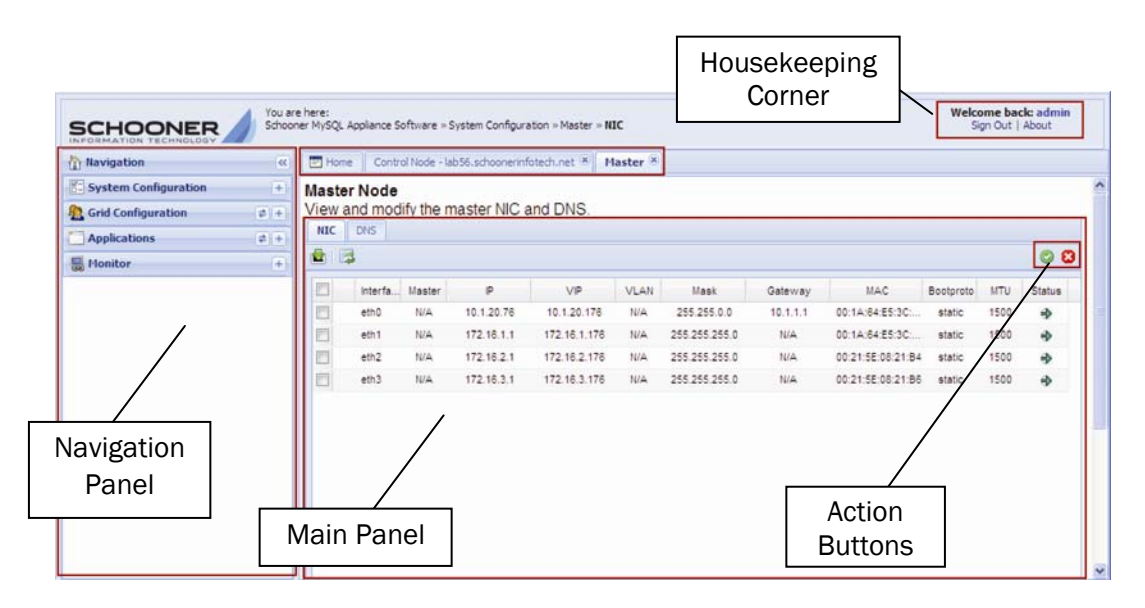

## **Navigation Panel**

The *Navigation Panel*, on the left side of the console, is where you choose the task that you want to perform. All of the available tasks are organized into four expandable menu items:

- System Configuration
- Grid Configuration
- Applications
- Monitor

#### **Main Panel**

When you select a menu item from the Navigation Panel, the information and/or tasks that correspond to your selection appear in the *Main Panel*. The row of tabs, across the top of the panel, provides a sequential history of the tabs you have selected. Previously-selected tabs are grey; the current (active) tab is white.

#### **Housekeeping Corner**

The *Housekeeping Corner* is in the upper right corner of the console. Click "About" to display the software version information. Click "Sign Out" to log out of the administrator.

### **Action Buttons**

Individual panels may display one or more of the following action buttons:

- Apply button 🖾 commits changes made to the configuration.
- **Cancel** button <sup>12</sup> removes changes made to the configuration that were not committed.
- Reload button selected reloads the configuration values currently displayed in the panel.
- Add button 💿 adds the selected item.
- Delete button 🥯 deletes the selected item.

## **Navigation Panel Menu Items**

This section describes all of the functions provided by the four Navigation Panel Menu Items.

| 🟠 Navigation         | ~             |
|----------------------|---------------|
| System Configuration | +             |
| A Grid Configuration | <b>\$</b> (+) |
| Applications         | (\$ (+)       |
| B Monitor            | +             |

#### **System Configuration**

Expanding the System Configuration menu item displays the following options:

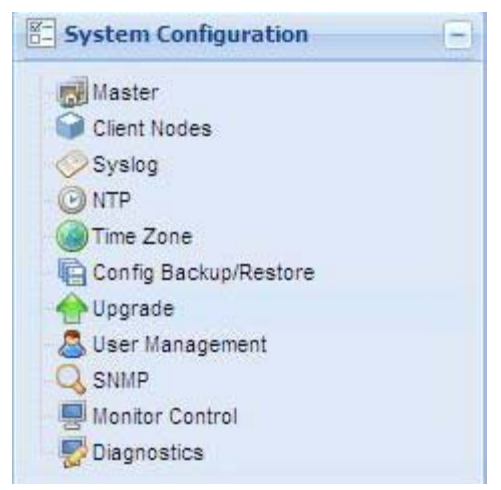

#### Master

Select Master to display information about the "master" node.

#### Master Node

| NIC | DNS      |        |             |              |      |               |          |                   |           |      |        |
|-----|----------|--------|-------------|--------------|------|---------------|----------|-------------------|-----------|------|--------|
| ( 3 |          |        |             |              |      |               |          |                   |           |      |        |
| []  | interfa_ | Master | p           | VIP          | VLAN | Netmask       | Gateway  | MAC               | Beetpreto | MTU  | Status |
| 3   | eth0     | N/A    | 10.1.20.76  | 10.1.20.176  | N/A  | 255.255.0.0   | 10.1.1.1 | 00:1A:64:E5:3C:   | static    | 1500 |        |
| 1   | eth1     | N/A    | 172.16.1.76 | 172.16.1.176 | N/A  | 255.255.255.0 | N/A      | 00:1A:64:E5:3C:   | static    | 1500 | *      |
| 1   | eth2     | N/A.   | 172.16.2.1  | N/A          | N/A  | 255 255 255.0 | N/A      | 00:21:5E:08:21:84 | static    | 1500 | *      |
| 2   | eth3     | N/A    | 172.16.3.1  | N/A          | N/A  | 255.255.255.0 | N/A      | 00:21:5E:08:21:88 | static    | 1500 | ->     |

Note the two buttons highlighted in the above illustration. The button on the left is the "bonding configuration" button. The button on the right is the "Load the NICs" button.

Bonding Configuration 🗷 – Select this button to display the following screen.

|    |                                 | - |
|----|---------------------------------|---|
| Ô  | Create/remove Bonding Interface |   |
| 0  | Bonded Devices                  |   |
| 0  | Detach Slave Interfaces         |   |
|    | Slave interfaces                |   |
| 0  | Attach Slave Interfaces         |   |
| B  | Available interfaces            |   |
| 21 | ent                             |   |
| 0  | eth2                            |   |
| ۵  | eth3                            |   |
|    |                                 |   |

You can bond a maximum of 6 physical interfaces together as one virtual interface. Seven different bonding modes are supported. Select a mode from the pull-down menu next to the "Mode" field.

Refresh 💷 - refresh the data on the screen.

### **Client Nodes**

Select *Client Nodes* to display any physical nodes that have not yet been added to a cluster/group. The first (master) node is added automatically, but if you add physical units to your system later, you can start, stop, identify and authenticate them using this menu item. (Go to *Grid Configuration* for information about adding new nodes to a cluster.)

### Syslog

Review the system event logs. (See "Check System Logs" on page 20.)

### NTP

Select an NTP server by clicking on the 횓 button.

### Time Zone

Displays the current time zone, along with all of the other available zones.

## Backup/Restore

Displays the paths to all of the system configuration files. There are three buttons in the top, left corner of the Main Panel. From left-to-right, they are: "Backup all configs", "Restore all configs", and "refresh".

## Upgrade

Choose to upgrade the application using either "RPM" or "Image". *RPM* upgrades the application software from an RPM file provided by Schooner. *Image* upgrades the appliance software from a USB drive, CD-ROM, or network boot.

**Note:** The RPM upgrade is the only option available at this time.

#### **User Management**

Select this menu item to change your password or (if you are an administrator) add or delete users from the system.

#### SNMP

Set SNMP read and write access policies. Options are "rocommunity" and "rwcommunity".

#### **Monitor Control**

Enable or disable the system-monitoring software applications (i.e., Ganglia, Cacti, and Nagios). The Schooner Administrator can work with all the three system-monitoring applications simultaneously. However, the user may choose to use any one of them in order to conserve system resources. You can also disable just the internet links to the monitors.

#### Diagnostics

Choose where the diagnostic log file is stored.

#### **Grid Configuration**

Expanding the *Grid Configuration* menu item displays the following options (this is an example of a typical grid, your configuration may differ):

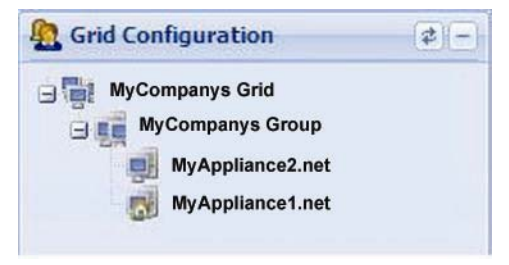

This menu item is an expandable tree view of the entire grid. The icon, corresponding to each group/node, is blue if the group/node is operating normally. The icon is gray if the group/node is off-line. Click the refresh button to update the status of the groups/nodes.

Clicking on any level, in the tree view, displays information specific to that level in the Main Panel.

Following the initial setup of the first appliance, using the FirstTime Wizard; the grid will consist of one group, containing one node (by default, the master node), running one instance of MySQL. As nodes are added, use *System Configuration>Client Nodes* to define, recognize, and authenticate the new nodes. Use *Grid Configuration* to add them to groups.

Click date making changes to the grid, to update the tree view in the navigation panel.

### Applications

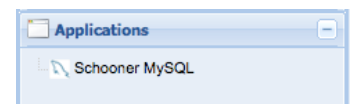

Expanding this menu item displays the available applications. (Following the initial setup, there will always be one instance of MySQL running on the master node.) Click the "Schooner MySQL" icon to display information about all of the MySQL instances running on any node in the grid. Select any instance displayed in the Main Panel and use the action buttons to:

- Start, stop, and restart an existing instance .
- Click 📓 to edit the parameters of an existing instance

#### Monitor

| B Monitor |  |
|-----------|--|
| Ganglia   |  |

This menu item provides access to the Ganglia, Cacti, and Nagios monitoring software. Click a link to open the application.

## **Getting Support**

Go to the IBM support Web site at http://www.ibm.com/systems/support/to check for technical information, hints, and tips.

## **Chapter 4: Common Management Tasks**

This chapter describes how to:

- Monitor and manage MySQL instances
- Monitor and manage the Schooner appliance
- Add new nodes to create groups/clusters

## **Monitor System Status**

Each node, group, or instance, has an associated icon that displays its operational status.

| Status Icon | Description        |
|-------------|--------------------|
| 1           | Operating normally |
| *           | Not operating      |

If any component in the grid is not operating correctly, see Chapter 6, Chapter 6: Troubleshooting.

## **Monitor the System**

To monitor the system:

- 1 Expand the *Monitor* menu item, and click the **Ganglia** icon. The page shown in the following illustration opens in a new window.
- 2 Select a node from the pull-down menu in the "Choose a Node" field. Information about the selected node's network usage, as well as the CPU, memory, Flash, and disk activity, is displayed.

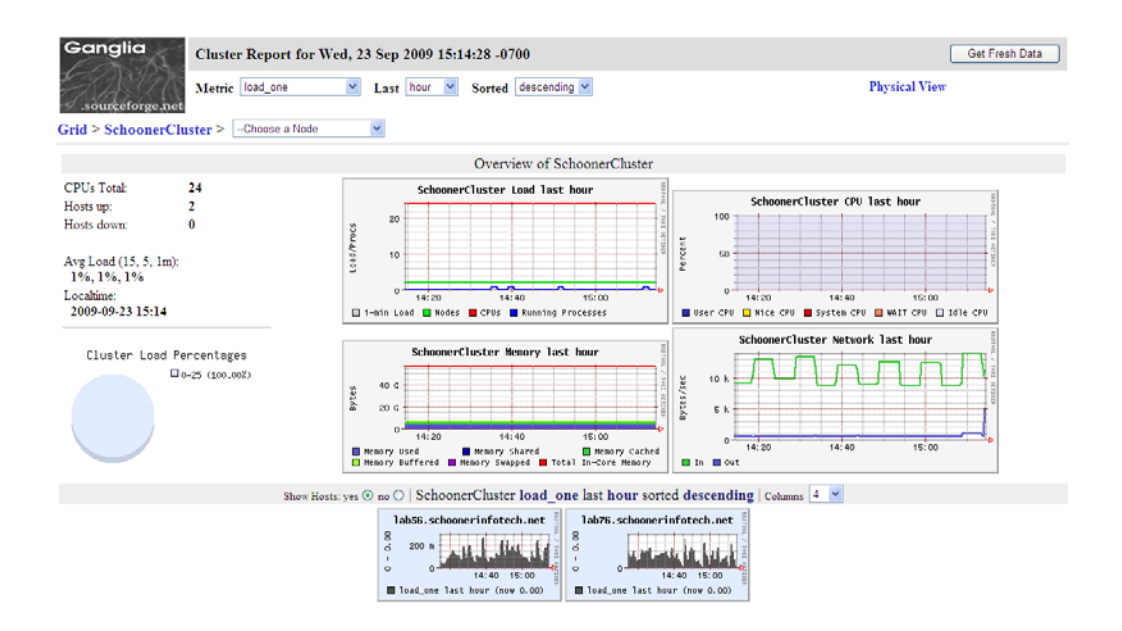

## **Monitor a MySQL Instance**

To monitor a MySQL instance:

1 Expand the *Monitor* menu and click the **Cacti** icon. The Cacti console opens in a new window.

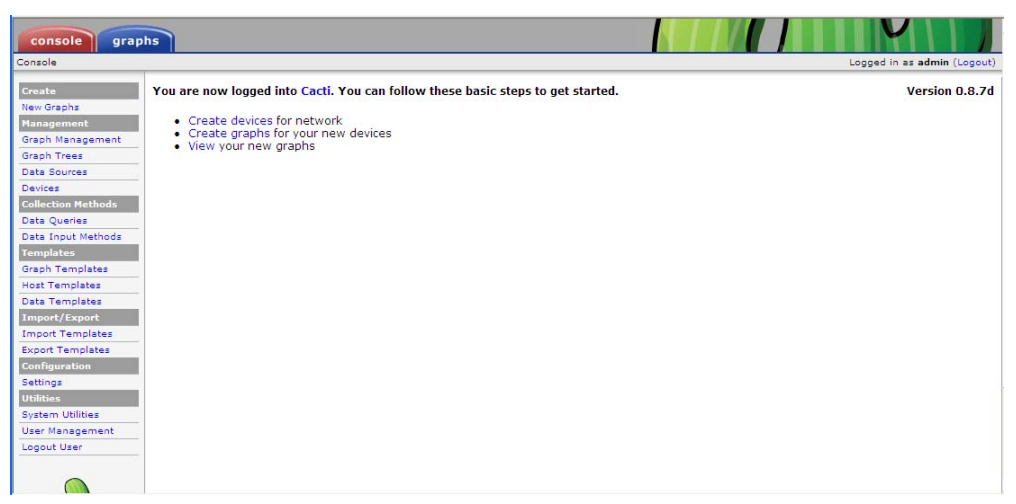

- 2 From the top of the screen, click the "Graphs" tab to display data in the "Tree View".
- **3 Expand** "Schooner MySQL" to display the monitoring options associated with the appliance (Storage, Network, System, and Mysql).
- 4 In the "Graphs per Page" field, enter the number of graphs to be displayed per page.
- 5 Click the "Thumbnail" checkbox to view compact versions of the graphs.

## Manage a MySQL Instance

To manage the application instances:

- 1 Expand the *Applications* menu.
- 2 Select "Schooner MySQL". A list of instances is displayed in the Main Panel.

| Му  | SQL    | Backup/Rest | ore Replication        |                      |                      |               |
|-----|--------|-------------|------------------------|----------------------|----------------------|---------------|
| Sch | oonerM | ySQL Insta  | nces                   |                      |                      | ( <b>\$</b> ) |
| (   |        | 1           |                        |                      |                      | 08            |
|     | Status | Cluster     | Node                   | Version              | Config Path          |               |
|     | 4      | Schooner    | lab56.schoonerinfotech | 5.1.37-21.5-schooner | /opt/schooner/mysql/ |               |
| 1   | €      | Schooner    | lab76.schoonerinfotech | 5.1.37-21.5-schooner | /opt/schooner/mysql/ |               |

- **3** Select the checkboxes of the instances that you want to manage.
- 4 Use the Action Buttons to <sup>●</sup> start, <sup>●</sup> stop, or <sup>●</sup> restart the checked instances.
- **5** To change the properties of a MySQL instance, click the *button*. The following window is displayed.

| 0    | 0                       |                           | C |
|------|-------------------------|---------------------------|---|
|      | Key 🔺                   | Value                     |   |
|      | Group: client (2 Items) |                           | 1 |
|      | port                    | 3307                      | _ |
|      | socket                  | /schooner/data/mysql.sock |   |
| •    | Group: isamchk (4 Items | )                         |   |
|      | key_buffer              | 20M                       |   |
|      | read_buffer             | 2M                        |   |
|      | sort_buffer_size        | 20M                       |   |
|      | write_buffer            | 2M                        |   |
|      | Group: myisamchk (4 Ite | ms)                       |   |
| 1000 | key_buffer              | 2014                      |   |
|      |                         |                           |   |

6 When you're finished making changes, click the 🖉 button. The instance will be restarted and the new properties applied.

## Manage a Node or Group

To change the properties of a node:

- 1 Expand the *Grid Configuration* menu.
- 2 Select the node that you want to manage. (Select a node directly from the *Grid Configuration* menu, or select a cluster and then choose the node from the list displayed in the Main Panel.)

| Navigation «               | Home      | Control Group - Scho        | oonerCluster 🕷 |                   |                          |        |   |  |
|----------------------------|-----------|-----------------------------|----------------|-------------------|--------------------------|--------|---|--|
| System Configuration       | Group Le  | evel                        |                |                   |                          |        |   |  |
| 🚹 Grid Configuration 🛛 🕴 – | Group Det | tails                       |                |                   |                          |        | 1 |  |
| Schooner Grd               | Group Nar | Group Name: SchoonerCluster |                |                   |                          |        |   |  |
| ab56.schoonerinfotech.net  | Nodes     |                             |                |                   |                          |        |   |  |
| ab76.schoonerinfotech.net  | 00        |                             |                |                   |                          |        |   |  |
|                            | Name      |                             | p              | MAC               | OS                       | Statue |   |  |
|                            | E lab58   | schoonerinfotech.net        | 10.1.20.56     | 00:1A:64:E5:11:98 | 2.6.28.9-schooner_innodb | *      |   |  |
|                            | iab76     | schoonerinfotech.net        | 10.1.20.76     | 00:1A:64:E5:3C:64 | 2.6.28.9-schooner_innodb | 2 ->   |   |  |

When a node is selected, the "Node Level" screen is displayed in the Main Panel. Choose a property to edit, from the row of tabs at the top of the screen.

| Node                                 | Details   |        |            |                   |            |              |               |                 |           |      |        |
|--------------------------------------|-----------|--------|------------|-------------------|------------|--------------|---------------|-----------------|-----------|------|--------|
| Node Name: ab56.schoonerinfotech.net |           |        |            |                   | Group:     | Sch          | hoonerCluster |                 |           | ~    |        |
| Applic                               | ations NI |        | Syslog C   | Config Backup/Res | tore    Ti | me Zone SNMP | Monitor Co    | ontrol          |           |      | 00     |
|                                      | Interfa   | Master | IP         | VIP               | VLAN       | Netmask      | Gateway       | MAC             | Bootproto | MTU  | Status |
|                                      |           |        |            |                   |            |              |               |                 |           |      |        |
|                                      | eth0      | N/A    | 10.1.20.56 | 10.1.20.156       | N/A        | 255.255.0.0  | 10.1.1.1      | 00:1A:64:E5:11: | static    | 1500 | •      |

3 When you're finished making changes, click the <a>button</a>. The node and its instances will be restarted, with the newly-changed properties.

## **Add New Nodes**

Note: The *Installation & Setup Guide* explains how to physically install and connect additional nodes to your network.

If you are using the Schooner Administrator, the initialization of the new nodes will be performed using the GUI. The steps in this process are described below.

(If you are managing each node using your own administration system, you must initialize each new node using the Command Line Interface (see Chapter 7).

When a new node is installed and initialized, it is discovered by the Schooner *Administrator*, and automatically connected to the Master Node.

## **Backup or Restore an MySQL Instance**

To backup or restore a database, or database components, on any node in the grid:

- 1 Expand the *Applications* menu item.
- 2 Select the Schooner MySQL instance you wish to back up. The "Schooner MySQL" screen displays.

| Му  | SQL    | Backup/Rest | ore Replication        |                      |                      |        |    |
|-----|--------|-------------|------------------------|----------------------|----------------------|--------|----|
| ich | oonerM | ySQL Instar | nces                   |                      |                      |        | ¢  |
| (1) | •      |             |                        |                      |                      |        | 08 |
|     | Status | Cluster     | Node                   | Version              | Config Path          | iiis - |    |
|     | 4      | Schooner    | lab56.schoonerinfotech | 5.1.37-21.5-schooner | /opt/schooner/mysql/ |        |    |
| 1   | 4      | Schooner    | lab76.schoonerinfotech | 5.1.37-21.5-schooner | /opt/schooner/mysql/ |        |    |

- 3 Click the **Backup/Restore** tab, at the top of the screen.
- 4 Select an instance from the "MySQL Instances" field.
- 5 Click the Connect button, at the bottom of the screen.
- 6 Select the database you wish to restore from the "MySQL Instances" field.
- 7 Select the Database checkbox, in the "Database" field, and click is to backup, or is to restore.
- 8 Select the Restore button to bring up the "Restore Databases" screen.

**9** Enter the directory containing the backup.

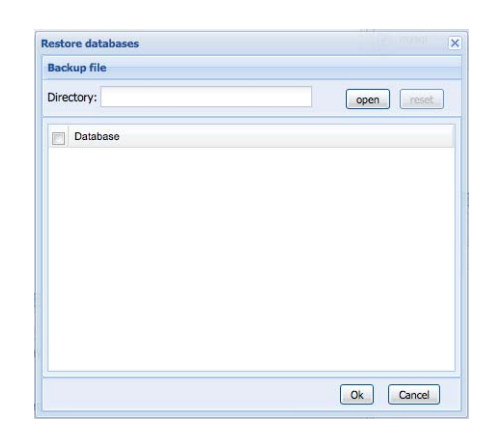

10 Click the **Open** button to open the "Backups" window.

| Backup                        |
|-------------------------------|
| 2009-04-02_20:39:38_databases |
|                               |
|                               |
|                               |
|                               |
|                               |
|                               |
|                               |
|                               |
|                               |

11 Select the backup and click Ok.

12 Select the database to restore and click **Ok**.

## **Replicate a MySQL Instance**

To replicate a database:

- 1 Expand the *Applications* menu item.
- 2 Select the Schooner MySQL instance you wish to back up. The "Schooner MySQL Instances" screen displays.
- **3** Click the **Replication** tab, at the top of the screen. The "Replication Configuration" screen displays.
- 4 Select an instance from the "MySQL Instances" field.
- 5 Click **Configure as Master** and select either "Master" or "Slave" from the pulldown menu.

|                      |          | -      |           |                       | Schooner MySQL *            |                                     |                                     |                                                           |         |
|----------------------|----------|--------|-----------|-----------------------|-----------------------------|-------------------------------------|-------------------------------------|-----------------------------------------------------------|---------|
| System Configuration | + 5      | choon  | er My SC  | 21                    |                             |                                     |                                     |                                                           |         |
| Grid Configuration   | 0 =1     | Hysqu  | \$act.    | apRestore Replication |                             |                                     |                                     |                                                           |         |
| Applications         | a -1     | Replic | ation Cor | nfiguration           |                             |                                     |                                     |                                                           |         |
| D. Scrooner MISQL    |          | -      |           |                       |                             |                                     |                                     | 5                                                         |         |
|                      |          | PHY SK | Ic shear  | ices                  |                             |                                     | Providue et H                       | Browdham water                                            |         |
|                      | -        | 10     | Statue    | Group                 | Noce                        | Config seth                         | Description                         |                                                           |         |
|                      | (4)      |        | *         | SchoonerCluster       | tan roatofninanconce.8folsi | to yring throatics (minercorreated) | 5 Set the selecte<br>Make sure MrS2 | d node as master<br>1. instance has enabled binery ins as |         |
|                      | <u> </u> |        |           |                       |                             |                                     | a unique server-                    | ID in replication system.                                 |         |
|                      |          |        |           |                       |                             |                                     | Restart M/SQL                       | r starce will enable the new configur                     | nation. |
|                      |          |        |           |                       |                             |                                     |                                     |                                                           |         |
|                      |          |        |           |                       |                             | (                                   | 6) Server Info                      |                                                           |         |
|                      |          |        |           |                       |                             |                                     | Config File:                        |                                                           |         |
|                      |          |        |           |                       |                             |                                     | Log-bin File:                       |                                                           |         |
|                      |          |        |           |                       |                             |                                     | Server ID:                          | 1                                                         |         |
|                      |          |        |           |                       |                             |                                     |                                     |                                                           |         |
|                      |          |        |           |                       |                             |                                     | Aco user for m                      | erication                                                 |         |
|                      |          |        |           |                       |                             |                                     | User Info                           |                                                           |         |
|                      |          |        |           |                       |                             |                                     | User Name:                          |                                                           |         |
|                      |          |        |           |                       |                             |                                     | Datawords                           |                                                           |         |
|                      |          |        |           |                       |                             |                                     | Cashing                             |                                                           |         |
|                      |          |        |           |                       |                             |                                     | Passwords                           |                                                           |         |
|                      |          |        |           |                       |                             |                                     |                                     |                                                           |         |
|                      |          |        |           |                       |                             |                                     |                                     |                                                           |         |
|                      |          |        |           |                       |                             |                                     |                                     |                                                           |         |
|                      |          |        |           |                       |                             |                                     |                                     |                                                           |         |
|                      |          |        |           |                       |                             |                                     | a.                                  |                                                           |         |

- **6** Fill in the requested information in the fields below the **Configure as Master** button.
- 7 Click 🧟 to initiate the replication.

## **Chapter 5: Common Administrative Tasks**

## **Upgrade the System**

Schooner posts upgrade packages periodically on the IBM Support Portal. Note: Register with IBM Support to receive notification of these postings. Upgrade packages come in two forms:

- RPM (RPM file contain updates for Schooner applications and services)
- ISO (ISO files contain updates for the Schooner disk image)

Upgrading the appliance will require a reboot and resulting interruption of service. Your configuration files will not be disturbed.

To upgrade the applications and services:

- 1 Download the update file (.rpm) from the IBM Support Portal at http://www.ibm.com/systems/support/.
- 2 Expand the System Configurations menu item, and select "Upgrade". The "RPM Upgrade" screen is displayed.

| THome Upgrade 🛞                                            |                |               |  |
|------------------------------------------------------------|----------------|---------------|--|
| Upgrade<br>Upgrade the Schooner system using RPM or Image. |                |               |  |
| RPM Upgrade                                                |                |               |  |
| admin mysql                                                |                |               |  |
|                                                            |                |               |  |
| RPM                                                        | Size           | Last Modify 🔺 |  |
|                                                            | o PPM poekozoa |               |  |
| Load all the                                               | e RPM packages | ckage         |  |
| Remove the selected RPM                                    | nackage        | craye         |  |
| Upload a new RPM package                                   | paorago        |               |  |

- **3** Click the O button to load the RPM update file into the Schooner Administrators RPM repository.
- 4 Select the RPM update file and click the 🖉 button to apply the update.

## **Back Up Configuration Files**

To back up the configuration files:

- 1 Expand the System Configuration menu item, and select
  - "Config Backup/Restore". The following screen is displayed.

| Config Backup/Resto  | re                                                       |  |
|----------------------|----------------------------------------------------------|--|
| n 💫 🗟                |                                                          |  |
| Name 🔺               | Configuration file path                                  |  |
| ∃ Name: call home (1 | L Item)                                                  |  |
| call home            | /usr/local/etc/email/email.conf                          |  |
| 🗆 Name: dns (1 Item) | )                                                        |  |
| dns                  | /etc/resolv.conf                                         |  |
| B Name: helm config  | uration (1 Item)                                         |  |
| helm configuration   | /var/www/html/admin/action/configuration/helm.properties |  |
| ∃ Name: mesh config  | juration (2 Items)                                       |  |
| mesh configuration   | /opt/schooner/mesh/etc/mesh.conf                         |  |
| mesh configuration   | /opt/schooner/mesh/data/Admin.db                         |  |
| 🗉 Name: mysql-sch (  | 1 Item)                                                  |  |
| mysql-sch            | /opt/schooner/mysql/config/my.cnf                        |  |
| B Name: network (4   | Items)                                                   |  |
| network              | /etc/sysconfig/network-scripts/ifcfg-*                   |  |
| network              | /stc/svsconfig/network                                   |  |

2 Click the 💼 backup icon. The "Backup" screen is displayed.

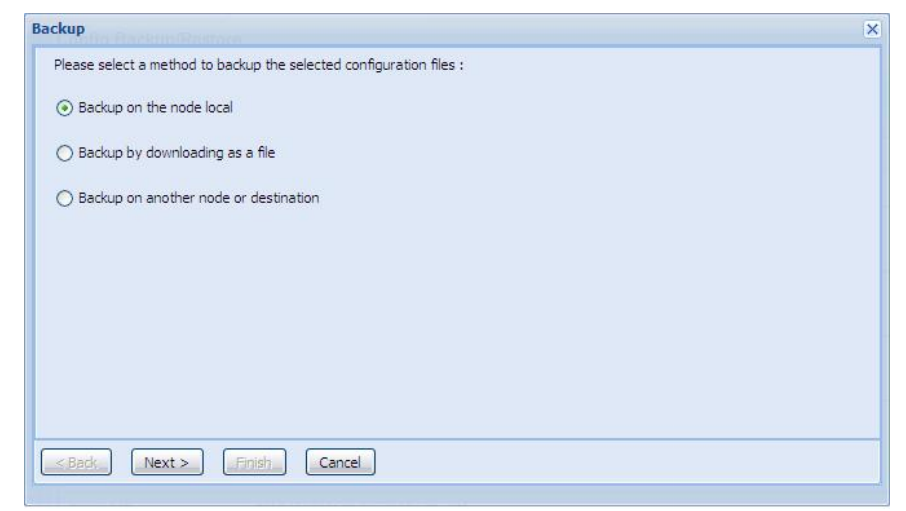

3 Choose the location for the backup, and then click Next.

If you select "Backup on the local node", a screen will display with the status of the backed-up files, and their location. If you select either of the other two options, you will be prompted for additional information.

4 Click Finish to exit the back-up process.

## **Restore Configuration Files**

To restore your configuration files from backup copies:

- 1 Expand the System Configuration menu item, and select "Config Backup/Restore".
- 2 Click the 💛 restore icon. The "Restore" screen displays.
- **3** Select a file-restoration method, and then click **Next**. The "Restore" screen appears, and displays the status of the restored files.

**Note:** At this time, "Restore from the local host" is the only supported filerestore method.

4 Click **Finish** to exit the restore process.

## Add or Delete a User

Note: Only the administrator can add or delete a user.

- 1 Expand the System Configuration menu item, and select "User Management".
- 2 To add a user, click and enter the user's name and password when prompted.
- 3 To delete a user, select the user's name from the "User list" and click 🥯.

**Note:** User names may be 4-32 characters in length, alphanumeric, and may contain \_ (underscores). Passwords may be 1-32 characters in length, of any type.

## **Change a Password**

- 1 Expand the System Configuration menu item, and select "User Management".
- 2 Select a user, and click 🥥 in the "Change password" field.
- 3 Enter the user's name and password when prompted.

## **Chapter 6: Troubleshooting**

This chapter provides general troubleshooting information.

If the problem persists, log into the IBM Support Portal as described in "Getting Support" on page 8. From there you can browse additional support information and, if necessary, open a case. IBM can provide you with help to diagnose the problem and find a solution.

## **Problem Indicators**

The red status icon indicates that the corresponding hardware or software is not operational, or not recognized.

Note: The status icon will be red for any client node that has not yet been added to a cluster.

## **General Troubleshooting Tips**

## **Refresh and Restart**

If an application, node, or cluster is not working properly, or its status icon is red; click  $\stackrel{\text{def}}{=}$  to refresh its status. If the green status icon  $\stackrel{\text{def}}{=}$  does not appear, try the following:

- Click the start icon to start the application, node, or cluster (assuming that it was stopped).
- Click the <-> restart icon to reboot.

## **Check System Logs**

To inspect the system logs:

- 1 Expand the System Configuration menu item, and select "Syslog".
- 2 Open and inspect the messages displayed on the "Syslog" screen.
- **3** To set the priority of the Syslog messages, double-click the entry in the "Priority" field. Use the pull-down menu to select a priority.
- 4 Click C to apply the change to the message priority.

To download logs to a local workstation:

Use the checkboxes to select the logs to be downloaded, and click the  $\checkmark$  download icon. Enter an archive name when prompted.

To download logs to another node within the Schooner system: Click 🔜 and select the destination node when prompted. Click **OK** when done.

To download logs to a location outside the Schooner system:

Click *C* and enter the hostname or IP address of the destination when prompted.

### **Restore Default Values**

Performance problems can be caused by NIC, node, or instance properties. Schooner recommends the following:

- Accept default values when possible.
- Keep a record of the default values you change.

The default values may be found in the following locations:

- NICs System Configuration > Masters > NIC
- Nodes Grid Configuration under each node
- MySQL instances Grid Configuration > Schooner MySQL

### Reboot

### To reboot:

- 1 Using a terminal program like putty, connect to the appliance using its ethO host name or IP address.
- 2 Log in as admin
- 3 Enter monit stop mysql-sch (to halt any MySQL traffic)
- 4 Enter reboot

The system will reboot and become operational in approximately 3 to 5 minutes. At that time, you can log back into the Schooner Administrator.

## **Diagnostics**

If IBM Support requests system information, use the Diagnostics interface to save logs and traces, which can be used in troubleshooting:

1 Expand the *Diagnostics* menu item. The following screen is displayed.

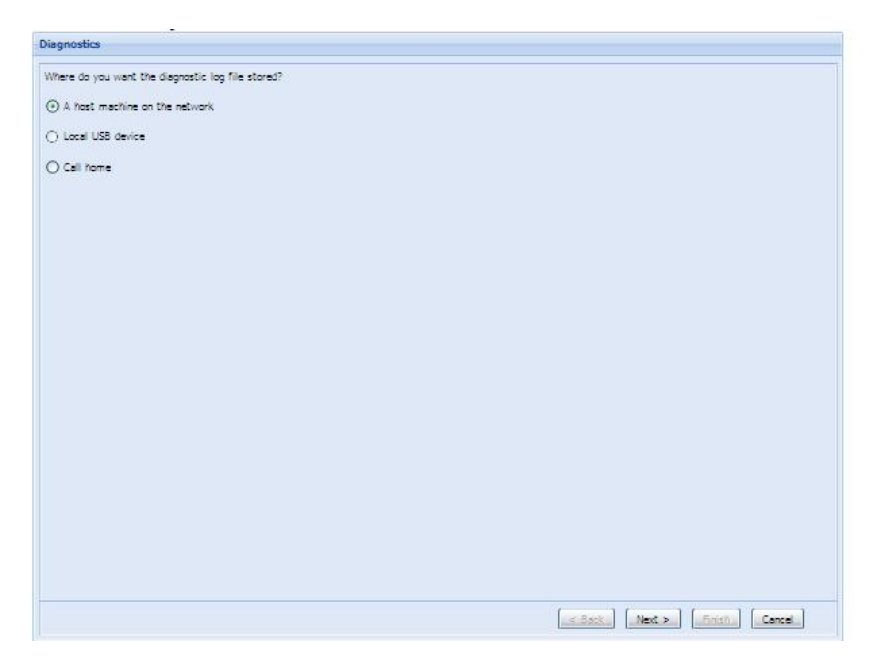

There are three log-file storage options:

- A host machine on the network
- A local USB device
- Call home
- 2 To store log information on a network server, select "A host machine on the network", and click **Next**.
- 3 Enter the hostname/IP address, user name, password, and the path to the directory where the log information will be stored. Then click **Next**.

| Enter the location and login<br>grabdiags_memcached.tar.b | information f<br>z2. | or the diagn | ostic log file. T | he file will be | named |
|-----------------------------------------------------------|----------------------|--------------|-------------------|-----------------|-------|
| <ul> <li>Remote node information</li> </ul>               | ation and lo         | cation       |                   |                 |       |
| Host Name or IP                                           |                      |              |                   |                 |       |
| Jser Name:                                                |                      |              |                   |                 |       |
| Password:                                                 |                      |              |                   |                 |       |
| Directory Path:                                           |                      |              |                   |                 |       |
|                                                           |                      |              |                   |                 |       |
|                                                           |                      |              |                   |                 |       |

4 Click **Finish** to exit the "Diagnostics menu.

**5** To send log information directly to IBM Support (recommended), select the "Call home" option from the Diagnostics screen (Step 2), and click **Next**. The following screen is displayed.

| Call Home Desc<br>The incident would be s<br>Click "Next" to continu | ription<br>and to the the following address<br>as or "Cancel" to cancel |  |
|----------------------------------------------------------------------|-------------------------------------------------------------------------|--|
|                                                                      |                                                                         |  |
| Name                                                                 | Email address                                                           |  |
| Schooner Support                                                     | Incidents@schoonerInfotech.net                                          |  |
|                                                                      |                                                                         |  |
|                                                                      |                                                                         |  |
|                                                                      |                                                                         |  |
|                                                                      |                                                                         |  |
|                                                                      |                                                                         |  |
|                                                                      |                                                                         |  |
|                                                                      |                                                                         |  |
|                                                                      |                                                                         |  |
|                                                                      |                                                                         |  |
|                                                                      |                                                                         |  |
|                                                                      |                                                                         |  |
|                                                                      |                                                                         |  |
|                                                                      |                                                                         |  |
|                                                                      |                                                                         |  |
|                                                                      |                                                                         |  |
|                                                                      |                                                                         |  |
|                                                                      |                                                                         |  |
|                                                                      |                                                                         |  |

- 6 Verify the email address to which the log information will be sent and click Next. The information is immediately sent to http://www.ibm.com/systems/support/ and a status message indicates that the operation was successful.
- 7 Click **Finish** to exit the Diagnostics menu.
- 8 To send log information to a local USB device, select "Local USB device", and click **Next**.

## **Chapter 7: Schooner MySQL Command Line Interface**

The MySQL database may also be configured using the Schooner Command Line Interface (CLI). The CLI is comprised of a set of scripts that perform the following tasks:

- Initialize the database
- Administer database users
- Backup/restore the database
- Configure replication
- Manage SSD storage
- Send incident reports

**Note:** To perform the following configuration tasks, you must open a terminal window with a Telnet/SSH client, like PuTTY.

To begin the database configuration:

- 1 Log in as admin.
- 2 Change directories by entering: cd /var/www/html/admin/cli/schooner-mysql/bin/
- 3 Enter: ::./intialize\_database\_setup.php The "Initial Setup" script starts and displays the following:

| +                                                                                                    |
|----------------------------------------------------------------------------------------------------|
| There are 6 steps in the initial database setup:<br>1. Initiate the database using "Initial setup"<br>2. Create/delete/modify users and grant/revoke user privilege using "Setting access and permissions"<br>3. Backup/restore using "Getting started with a new schema or existing database"<br>4. Replication using "Participating in a cluster"<br>5. Manage SSD storage format using "SSD management"<br>6. Send a incident report if mysql server crash using "Send incident report" |
| ++<br>  ID init database setup steps  <br>+                                                                                                    |
| 1       Initial setup         2       Setting access and permissions         3       Getting started with a new schema or existing database         4       Participating in a cluster         5       SSD storage system Management         6       Send incident report                                                                                                    |
| ++<br>Please select one option from the list above (type "e" or "q" to escape):                                                                                                    |

After the completion of each step, use the "e" key to return to the main setup menu (shown above).

## Step 1: Initial Setup

#### 1 Enter "1" to start the database setup.

| +                                                                         |
|---------------------------------------------------------------------------|
| Step1. Initial setup                                                      |
| muscal install db in specified data directory                             |
| Notice or Best Practice:                                                  |
| 1. 'Standard Configuration' is designed for common users which will       |
| replace with turning configuration file.                                  |
| 2. 'Custom Configuration' is designed for advanced users which will       |
| modify parameters based on the turning configuration file.                |
| +                                                                         |
|                                                                           |
| ID Configuration Type                                                     |
|                                                                           |
| 2     Custom Configuration                                                |
| ++                                                                        |
| Please select one option from the list above (type "e" or "g" to escape): |

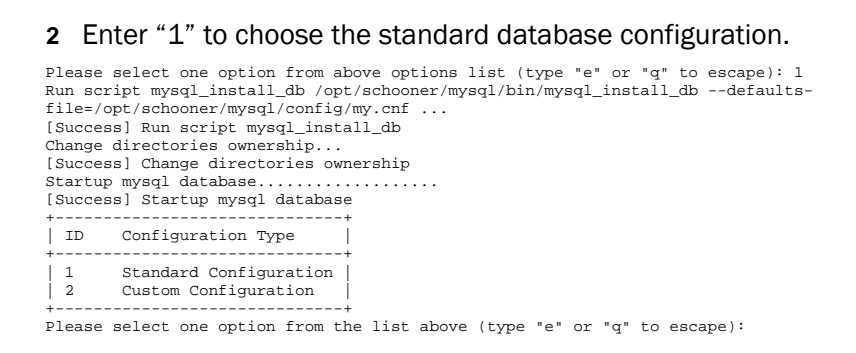

#### 3 Enter "e" to return to the main menu.

| +      | +                                                                  |
|--------|--------------------------------------------------------------------|
| ID     | init database setup steps                                          |
| +      | +                                                                  |
| 1      | Initial setup                                                      |
| 2      | Setting access and permissions                                     |
| 3      | Getting started with a new schema or existing database             |
| 4      | Participating in a cluster                                         |
| 5      | SSD storage system Management                                      |
| 6      | Send incident report                                               |
| +      | +                                                                  |
| Please | select one option from the list above (type "e" or "q" to escape): |

## **Step 2: Setting Access and Permissions**

#### 1 Enter "2" to create and manage MySQL users.

| <pre>Step2. Setting access and permissions User account and user privilege management privilege management Notice or Best Practice: 1. Allow administrator user to create/delete/modify/show user accoun 2. Allow administrator user to grant/revoke/show user privilege</pre> | nt |
|----------------------------------------------------------------------------------------------------|----|
| ID Actions of Setting Access and Permissions                                                                                                    |    |
| 1     Account Management       2     Privilege Management                                                                                                    |    |

Please select one option from the list above (type "e" or "q" to escape):

2 Enter "1 to create a MySQL user. Follow the prompts to enter a user name and password.

| ID                                               | Actions of account management                                                                                                    |
|--------------------------------------------------|----------------------------------------------------------------------------------------------------|
| 1<br>  2<br>  3<br>  4                           | Create User<br>Delete User<br>Modify User Password<br>Show Users                                                                                                    |
| Please<br>Please<br>Please<br>Are you<br>[Succes | select one option from above options list (type "e" or "q" to escape): 1<br>type user name which will be created: <b>dbuser</b><br>type user password:<br>sure you want to create user 'dbuser'? y/n [y]: <b>y</b><br>s] create user 'dbuser' |
| ID                                               | Actions of account management                                                                                                    |
| 1<br>  2<br>  3<br>  4                           | Create User<br>Delete User<br>Modify User Password<br>Show Users                                                                                                    |
| Please                                           | select one option from the list above (type "e" or "q" to escape):                                                                                                    |

#### 3 Enter "e" to return to the account management menu.

| +-  |    |         |    |         |         |          | + |
|-----|----|---------|----|---------|---------|----------|---|
|     | ID | Actions | of | privile | ege mar | nagement | t |
| + - |    |         |    |         |         |          | 4 |

|     | 1<br>2<br>3 | How User Privileges  <br>Frant User Privileges  <br>Levoke User Privileges |  |
|-----|-------------|----------------------------------------------------------------------------|--|
| + - |             | +                                                                          |  |
| P:  | lease       | elect one option from the list above (type "e" or "q" to escape):          |  |

#### 4 Enter "1" to display the list of users.

| ID     | Users            |  |
|--------|------------------|--|
| 1<br>2 | dbuser  <br>root |  |
|        |                  |  |

Please select one option from the list above (type "e" or "q" to escape): 1

# 5 Enter "1" to select the newly-added user (*dbuser*). The user privileges are displayed.

|                       |        | +         |
|-----------------------|--------|-----------|
| Host                  | 8      | localhost |
| User                  | dbuser | dbuser    |
| Select_priv           | N      | N         |
| Insert_priv           | N      | N         |
| Update_priv           | N      | N         |
| Delete_priv           | N      | N         |
| Create_priv           | N      | N         |
| Drop_priv             | N      | N         |
| Reload_priv           | N      | N         |
| Shutdown_priv         | N      | N         |
| Process_priv          | N      | N         |
| File_priv             | N      | N         |
| Grant_priv            | N      | N         |
| References_priv       | N      | N         |
| Index_priv            | N      | N         |
| Alter_priv            | N      | N         |
| Show_db_priv          | N      | N         |
| Super_priv            | N      | N         |
| Create_tmp_table_priv | N      | N         |
| Lock_tables_priv      | N      | N         |
| Execute_priv          | N      | N         |
| Repl_slave_priv       | N      | N         |
| Repl_client_priv      | N      | N         |
| Create_view_priv      | N      | N         |
| Show_view_priv        | N      | N         |
| Create_routine_priv   | N      | N         |
| Alter_routine_priv    | N      | N         |
| Create_user_priv      | N      | N         |
| Event_priv            | N      | N         |
| Trigger_priv          | N      | N         |

Please select one option from the list above (type "e" or "q" to escape):

#### 6 Enter "2" to go to the "Grant User Privileges" screen.

| +               | +                                                                       |
|-----------------|-------------------------------------------------------------------------|
| ID              | Actions of privilege management                                         |
| 1<br>  2<br>  3 | Show User Privileges<br>Grant User Privileges<br>Revoke User Privileges |
| Please          | select one option from the list above (type "e" or "q" to escape): 2    |
| ID<br>+         | Users  <br>+                                                            |
| 1<br>  2        | dbuser  <br>root                                                        |
| +               | +                                                                       |
|                 | and and and from the list share (toma way an way to assure).            |

Please select one option from the list above (type "e" or "q" to escape):

## 7 Enter "1" to select *dbuser*. The list of available privileges is displayed.

| - | +  | +                       |
|---|----|-------------------------|
|   | ID | Privileges              |
|   | +  | +                       |
|   | 1  | ALL PRIVILEGES          |
|   | 2  | ALTER                   |
|   | 3  | ALTER ROUTINE           |
|   | 4  | CREATE                  |
|   | 5  | CREATE ROUTINE          |
|   | 6  | CREATE TEMPORARY TABLES |
|   | 7  | CREATE USER             |
|   | 8  | CREATE VIEW             |
|   | 9  | DELETE                  |
|   | 10 | DROP                    |
|   | 11 | EXECUTE                 |

8 Grant privileges to *dbuser* by entering the numbers assigned to the selected privileges, separated by commas (e.g. 6, 11, 14).

| [Succes         | s] grant privileges to user 'dbuser'                                    |
|-----------------|-------------------------------------------------------------------------|
| +               | Actions of privilege management                                         |
| 1<br>  2<br>  3 | Show User Privileges<br>Grant User Privileges<br>Revoke User Privileges |
| +<br>Please     | one option from the list above (type "e" or "q" to escape):             |

**9** Enter "1" to return to the "Show User Privileges" screen. Verify that the selected privileges have been granted to *dbuser*.

| ID Users | | 1 dbuser | | 2 root |

Please select one option from the list above (type "e" or "q" to escape): 1

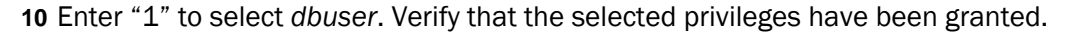

| Host                   | 8            | localhost |
|------------------------|--------------|-----------|
| User                   | dbuser       | dbuser    |
| Select_priv            | Y            | Y         |
| Insert_priv            | Y            | Y         |
| Update_priv            | N            | N         |
| Delete_priv            | N            | N         |
| Create_priv            | N            | N         |
| Drop_priv              | N            | N         |
| Reload_priv            | N            | N         |
| Shutdown_priv          | N            | N         |
| Process_priv           | N            | N         |
| File_priv              | N            | N         |
| Grant_priv             | N            | N         |
| References_priv        | N            | N         |
| Index_priv             | У            | Y         |
| Alter_priv             | N            | N         |
| Show_db_priv           | N            | N         |
| Super_priv             | N            | N         |
| Create_tmp_table_priv  | Y            | Y         |
| Lock_tables_priv       | Y            | Y         |
| Execute_priv           | Y            | Y         |
| Repl_slave_priv        | N            | N         |
| Repl_client_priv       | N            | N         |
| Create_view_priv       | N            | N         |
| Show_view_priv         | N            | N         |
| Create_routine_priv    | N            | N         |
| Alter_routine_priv     | N            | N         |
| Create_user_priv       | N            | N         |
| Event_priv             | N            | N         |
| Trigger_priv           | N            | N         |
| +                      |              |           |
| +                      | +            |           |
| ID Actions of privileg | e management |           |
| 1 Show User Privilege  | з            |           |
| 2 Grant User Privileg  | es           |           |
| 3 Revoke User Privile  | ges          |           |
| +                      | +            |           |

Please select options from the list above (type "e" or "q" to escape):

11 Enter "e" two times in succession, to return to the main menu.

| +      | +                                                                  |
|--------|--------------------------------------------------------------------|
| ID     | init database setup steps                                          |
| +      | +                                                                  |
| 1      | Initial setup                                                      |
| 2      | Setting access and permissions                                     |
| 3      | Getting started with a new schema or existing database             |
| 4      | Participating in a cluster                                         |
| 5      | SSD storage system Management                                      |
| 6      | Send incident report                                               |
| +      | +                                                                  |
| Please | select one option from the list above (type "e" or "q" to escape): |

## Step 3: Getting Started with a New Schema or Existing Database

1 Enter "3" to select "Getting started with a new schema or existing database".

| Step3. Getting started with a new schema or existing database.                                                                      |
|----------------------------------------------------------------------------------------------------|
| Getting started with a new schema or existing database supports features about database data management<br>Notice or Best Practice: |
| 1. Allow administrator user create a new database by given database name                                                            |
| 2. Allow user basic backup/restore actions                                                                                          |
| ID Actions for getting started                                                                                                    |
| 1       Create a new database         2       Backup databases & tables         3       Restore databases & tables                  |
| Please select one option from the list above (type "e" or "q" to escape):                                                           |

# 2 Enter "1" to create a new database. Enter a name for the database when prompted (*mydb*).

Please type database name which will be created: mydb

| Success] create database mydb |                                                                                |  |
|-------------------------------|--------------------------------------------------------------------------------|--|
| ID                            | Actions for getting started                                                    |  |
| 1<br>2<br>3                   | Create a new database<br>Dump databases & tables<br>Restore databases & tables |  |
|                               | +                                                                              |  |

Please select one option from the list above (type "e" or "q" to escape):

3 Enter "2" to select "Dump databases & tables".

| +        | +                                                                 |
|----------|-------------------------------------------------------------------|
| Note:    |                                                                   |
| 1        | You can choose to back up the whole database                      |
|          | or only a few tables in the database                              |
| +        | +                                                                 |
| +        | +                                                                 |
| ID       | Backup object                                                     |
| +        | +                                                                 |
| 1        | Databases                                                         |
| 2        | Tables                                                            |
| +        | +                                                                 |
| Please s | elect one option from the list above (type "e" or "q" to escape): |

# 4 Enter "1" to backup the entire database. Enter the required information at the prompts.

```
Note:
Note:
Connect to a MySQL server using your login information:
IP or host name, user name, password are required
Please type IP or host name (default localhost): localhost
Please type password:
The authenticity of host 'localhost (127.0.0.1)' can't be established.
RSA key fingerprint is 02:0e:0a:dc:10:1f:99:C0:ae:8c:37:35:1d:30:02:88.
Are you sure you want to continue connecting (yes/no)? yes
Warning: Permanently added 'localhost' (RSA) to the list of known hosts.
root@localhost's password:
Waiting....
```

```
root@localhost's password:
 Note:
    1.You can choose several datbases to backup.
    2.If you choose an empty database, its backup won't be generated
ID Databases
  _ _ _
       mydb
 1
 2
       mysql
       test
 3
4
      All databases
Please select options from the list above (comma-seperated, type "e" or "q" to escape): 4
Note: There are four backup manners
 -----
| ID
     Target
 1
      Local
 2
      NFS
 3
4
       SCP
      Rsync
Please select one option from the list above (type "e" or "q" to escape): 1
Please type target directory:/tmp
Note: choose backup manner
  _____
   ----
          ----+
| ID
     Backup manner
    Manual backup |
Automatic backup |
 1
 2
Please select one option from the list above (type "e" or "q" to escape): 1
                 -----+
| Target information
         _____
target
                    Local
       ------
| target directory /t
                    /tmp
            -----+
Backup object
| database1
               mydb
database2
               mysql
database3
               test
+------+
Backup manner
manner
               manual
Acording to the above form, backup now? y/n [y]: y
root@localhost's password:
[Success] Backup databases and tables
ID Actions for getting started
 1
       Create a new database
 2
       Backup databases & tables
 3
       Restore databases & tables
Please select one option from the list above (type "e" or "q" to escape):
```

#### **5** Enter "3" to restore a database or table.

| +- | Note:<br>Note: | 'ou can         | choose        | to r             | estore | e data | abases | or  | tables | <br>3 in | bac | kup | fil | es    |     |
|----|----------------|-----------------|---------------|------------------|--------|--------|--------|-----|--------|----------|-----|-----|-----|-------|-----|
| +- | ID             | Resto           | re obje       | +<br>ct          |        |        |        |     |        |          |     |     |     | +     |     |
| +- | 1<br>2         | Databa<br>Table | ases<br>5<br> | +<br> <br> <br>+ |        |        |        |     |        |          |     |     |     |       |     |
| P] | ease           | select          | one op        | tion             | from t | he li  | ist ak | ove | (type  | "e"      | or  | "q" | to  | escap | e): |

#### 6 Enter "1" to restore a database.

| +                                                                                                    |  |
|----------------------------------------------------------------------------------------------------|--|
| Note:                                                                                                    |  |
| Connect to a MySQL server using your login information:<br>IP or host name, user name, password are required |  |
| Please type host name or IP(default localhost):1                                                             |  |

```
Please type user(default root):
Please type password:
ssh: connect to host 1 port 22: Invalid argument
[Failure] Failed to get socket
Do you want to continue y/n [y]:
Please type host name or IP(default localhost):
Please type user(default root):
Please type password:
root@localhost's password:
Waiting...
Please type directory of backup files:/tmp
Note: Back up files searched in /tmp/
   ID backups
| 1
      2009-03-31 20:14:21 databases |
Please select one option from the list above (type "e" or "q" to escape): 1
Note: databases
+----+
ID Databases
| 1
      mysql
Please select one option from the list above (type "e" or "q" to escape): 1
| Note: tables |
+----+
ID Tables
   ____
             _____
   db
nve
 1
      columns_priv
 2
 3
       event
 4
5
      func
      general_log
 6
7
      help_category
help_keyword
 8
9
      help_relation
      help_topic
  10
      host
ndb_binlog_index
  11
  12
      plugin
 13
       proc
  14
      procs_priv
      servers
slow_log
 15
 16
  17
       tables_priv
  18
       time zone
  19
       time_zone_leap_second
 20
      time_zone_name
  21
      time_zone_transition
  22
      time_zone_transition_type
 23
      user
Please select options from the list above (comma-separated, type "e" or "q" to escape): 1
| Backup files
            /tmp/2009-03-31_20:14:21_databases |
directory
 -----
+-----
Restore object
        _____
        mysql.columns_priv |
| table1
According to the form above, restore now? y/n [y]:
root@localhost's password:
[Success] Restore by backup files
| ID Actions for getting started |
  _____
I
 1
     Create a new database
 2
       Backup databases & tables
İ 3
      Restore databases & tables
```

Please select one option from the list above (type "e" or "q" to escape):

#### 7 Enter "e" to return to the main setup menu.

| +        | +                                                                  |
|----------|--------------------------------------------------------------------|
| ID       | init database setup steps                                          |
| +        | +                                                                  |
| 1        | Initial setup                                                      |
| 2        | Setting access and permissions                                     |
| 3        | Getting started with a new schema or existing database             |
| 4        | Participating in a cluster                                         |
| j 5      | SSD storage system Management                                      |
| 6        | Send incident report                                               |
| +        | +                                                                  |
| Please s | select one option from the list above (type "e" or "q" to escape): |

## Step 4: Participating in a Cluster

#### 1 Enter "4" to select "Participating in a cluster".

```
Step4. Participating in a cluster
Participating in a cluster support features about replication/failover configuration/setup
Notice or Best Practice:
1. Replication configurations
2. Failover configurations
```

#### 2 Enter "1" to select "Replication configurations".

| +        | +                                                                                             |
|----------|-----------------------------------------------------------------------------------------------|
| ID       | Configuration Type                                                                            |
| 1<br>  2 | Configuratin&setup as master for replication  <br>Configuratin&setup as slave for replication |
| Please   | select one option from the list above (type "e" or "q" to escape):                            |

#### 3 Enter "1" to select "Configuration & setup as master for replication".

| +  |           |          | +         |
|----|-----------|----------|-----------|
| id | key       | value    | type      |
| +  |           |          | +         |
| 1  | server-id | 1        | key-value |
| 2  | log-bin   | Disabled | key-value |
| +  |           |          | +         |

Please select one option from the list above (type "e" or "q" to escape):

## 4 Enter "1" to select "server-id". Enter new values for the "server-id" and "log-bin" values.

| Type new<br>Do you w                                                                                                    | w value<br>want to | for server-ic<br>config anoth | d: 2<br>er parameter? | y/n [y]: y               |  |  |  |
|----------------------------------------------------------------------------------------------------|--------------------|-------------------------------|-----------------------|--------------------------|--|--|--|
| id                                                                                                    |                    | key                           | value                 | type                     |  |  |  |
| 1<br>  2                                                                                                    |                    | server-id<br>log-bin          | 1<br>Disabled         | key-value  <br>key-value |  |  |  |
| Type new value for log-bin:6<br>Are you sure above settings? y/n [y]: y<br>Do you want to restart mysgl as master? y/n [y]: y<br>Schooner MySQL is shutting down.<br>Waiting for Schooner MySQL to restart as master<br>Start Schooner MySQL as master successfully |                    |                               |                       |                          |  |  |  |
| ID Configuration Type                                                                                                    |                    |                               |                       |                          |  |  |  |
| 1       Configuratin&setup as master for replication         2       Configuratin&setup as slave for replication                                                                                                    |                    |                               |                       |                          |  |  |  |

Please select one option from the list above (type "e" or "q" to escape):

# **5** Enter "2" to select "Configuration & setup as slave for replication". Enter the required information when prompted.

| +                    |                      |                    | +                 |
|----------------------|----------------------|--------------------|-------------------|
| id                   | key                  | value              | type              |
| +                    |                      |                    | +                 |
| 1                    | server-id            | 2                  | key-value         |
| 2                    | master-host          | Disabled           | key-value         |
| 3                    | master-user          | Disabled           | key-value         |
| 4                    | master-password      | Disabled           | key-value         |
| 5                    | master-port          | Disabled           | key-value         |
| +                    |                      |                    | +                 |
| Please select one op | tion from the list a | above (type "e" or | "q" to escape): 1 |

| Type new value for s<br>Do you want to config                                                         | erver-id :2<br>g another parameter                               | ? y/n [y]:                                     |          |               |  |  |  |
|----------------------------------------------------------------------------------------------------|------------------------------------------------------------------|------------------------------------------------|----------|---------------|--|--|--|
| id                                                                                                    | key                                                              | value                                          | type     |               |  |  |  |
| +                                                                                                    | annun id                                                         | 2                                              | leove ve | +             |  |  |  |
| 1 2                                                                                                   | server-iu                                                        | 2<br>Disabled                                  | key-v    | alue          |  |  |  |
|                                                                                                    | master-nost                                                      | Disabled                                       | key-v    | alue          |  |  |  |
| 3                                                                                                    | master-user                                                      | Disabled                                       | key-v    | alue          |  |  |  |
| 1 4                                                                                                   | master-password                                                  | Disabled                                       | key-v    | alue          |  |  |  |
| 1 5                                                                                                   | master-port                                                      | Disabled                                       | key-v    | aiue          |  |  |  |
| Please select one on                                                                                  | tion from the list                                               | above (type "e" or                             | "a" to   | escape): 2    |  |  |  |
| Type new value for m<br>Do you want to config                                                         | aster-host :mysql-m<br>g another parameter                       | aster<br>? y/n [y]:                            | 1        | <u>F</u> -/ - |  |  |  |
| +<br>  id                                                                                             | key                                                              | value                                          | type     | +             |  |  |  |
| +                                                                                                    | annun id                                                         | 2                                              | leove ve | +             |  |  |  |
|                                                                                                    | master best                                                      | z<br>muagl mostor                              | key-v    | alue          |  |  |  |
|                                                                                                    | master-user                                                      | Disabled                                       | kov-v    | alue          |  |  |  |
| 4                                                                                                    | master-password                                                  | Disabled                                       | kev-v    | 2)10          |  |  |  |
| 15                                                                                                    | master-port                                                      | Disabled                                       | kev-v    | alue          |  |  |  |
| +                                                                                                    |                                                                  |                                                |          | +             |  |  |  |
| Please select one op<br>Type new value for m<br>Do you want to confi                                  | tion from the list<br>aster-user :mysql-m<br>g another parameter | above (type "e" or<br>aster-user<br>? y/n [y]: | "q" to   | escape): 3    |  |  |  |
| +<br>  id                                                                                             | key                                                              | value                                          |          | type          |  |  |  |
| +                                                                                                    |                                                                  |                                                |          |               |  |  |  |
|                                                                                                    | server-id                                                        | 2                                              |          | key-value     |  |  |  |
| 2                                                                                                    | master-host                                                      | mysql-master                                   |          | key-value     |  |  |  |
| 3                                                                                                    | master-user                                                      | mysql-master-u                                 | ser      | key-value     |  |  |  |
| 4                                                                                                    | master-password                                                  | Disabled                                       |          | key-value     |  |  |  |
| 5                                                                                                    | master-port                                                      | Disabled                                       |          | key-value     |  |  |  |
| Please select one op<br>Type new value for m<br>Do you want to confi                                  | tion from the list<br>aster-password :<br>g another parameter    | above (type "e" or<br>? y/n [y]:               | "q" to   | escape): 4    |  |  |  |
| id                                                                                                    | key                                                              | value                                          |          | type          |  |  |  |
| . 1                                                                                                   | server-id                                                        | 2                                              |          | kev-value     |  |  |  |
| 2                                                                                                    | master-host                                                      | mysgl-master                                   |          | kev-value     |  |  |  |
| 3                                                                                                    | master-user                                                      | mysgl-master-u                                 | ser      | kev-value     |  |  |  |
| 4                                                                                                    | master-password                                                  | *****                                          |          | key-value     |  |  |  |
| 5                                                                                                    | master-port                                                      | Disabled                                       |          | key-value     |  |  |  |
| +                                                                                                    |                                                                  |                                                |          |               |  |  |  |
| Please select one op<br>Type new value for m<br>Do you want to config                                 | tion from the list<br>aster-port :3306<br>g another parameter    | above (type "e" or<br>? y/n [y]: n             | "q" to   | escape): 5    |  |  |  |
| +<br>  id                                                                                             | key                                                              | value                                          |          | type          |  |  |  |
| 1                                                                                                    | master-port                                                      | 3306                                           |          | key-value     |  |  |  |
| 2                                                                                                    | master-password                                                  | * * * * *                                      |          | key-value     |  |  |  |
| 3                                                                                                    | master-user                                                      | mysql-master-u                                 | ser      | key-value     |  |  |  |
| 4                                                                                                    | master-host                                                      | mysql-master                                   |          | key-value     |  |  |  |
| 5                                                                                                    | server-id                                                        | 2                                              |          | key-value     |  |  |  |
| +<br>Are you sure above so<br>Do you want to resta:<br>wait mysql start<br>Start mysql successf:<br>+ | ettings? y/n [y]:<br>rt mysql as slave?<br>ully                  | y/n [y]:                                       |          |               |  |  |  |
| ID Configuration                                                                                      | n Type                                                           | Ì                                              |          |               |  |  |  |
| +                                                                                                    | • • •                                                            | +                                              |          |               |  |  |  |
| 1 Configuratin&setup as master for replication  <br>  2 Configuratin&setup as slave for replication   |                                                                  |                                                |          |               |  |  |  |
| Please select one op                                                                                  | tion from the list                                               | above (type "e" or                             | "q" to   | escape):      |  |  |  |
|                                                                                                    |                                                                  |                                                |          |               |  |  |  |

## 6 Enter "e" to return to the main setup menu.

| ID init | database setup steps                               |
|---------|----------------------------------------------------|
| 1 Init  | ial setup                                          |
| 2 Sett  | ing access and permissions                         |
| 3 Gett  | ing started with a new schema or existing database |
| 4 Part  | icipating in a cluster                             |
| 5 SSD   | storage system Management                          |
| 6 Send  | l incident report                                  |

Please select one option from the list above (type "e" or "q" to escape):

## Step 5: SSD Storage System Management

1 Enter "1" or "2" to select the SSD storage format. Enter new values when prompted.

| +        | Configuration Type                                                                            |
|----------|-----------------------------------------------------------------------------------------------|
| 1<br>  2 | Configuratin&setup as master for replication  <br>Configuratin&setup as slave for replication |
| Please   | select one option from the list above (type "e" or "q" to escape):                            |

#### 2 Enter "e" to return to the main setup menu.

| ID     | init database setup steps                                          |
|--------|--------------------------------------------------------------------|
| 1      | Initial setup                                                      |
| 2      | Setting access and permissions                                     |
| 3      | Getting started with a new schema or existing database             |
| 4      | Participating in a cluster                                         |
| 5      | SSD storage system Management                                      |
| 6      | Send incident report                                               |
| +      | ++                                                                 |
| Please | select one option from the list above (type "e" or "q" to escape): |

## Step 6: Send Incident Report

1 Enter "6" to send the incident report.

| + |        |                                                                                                    | +        |   |
|---|--------|----------------------------------------------------------------------------------------------------|----------|---|
| I | ID     | init database setup steps                                                                                                    | I        |   |
| + |        |                                                                                                    | +        |   |
| I | 1      | Initial setup                                                                                                    | I        |   |
| I | 2      | Setting access and permissions                                                                                                    | I        |   |
| I | 3      | Getting started with a new schema or existing database                                                                                                    | e        |   |
| I | 4      | Participating in a cluster                                                                                                    | I        |   |
| I | 5      | SSD storage system Management                                                                                                    | Ι        |   |
| I | 6      | Send incident report                                                                                                    | I        |   |
| + |        |                                                                                                    | +        |   |
| P | lease  | select one option from the list above (type $e/q$ to estimate the select one option from the list above (type $e/q$ to estimate the select one option of the select one option of the select one option option op | cape): 6 |   |
| + |        |                                                                                                    |          | + |
| I | Step   | 6. Send incident report feature                                                                                                    |          | I |
| I | Se     | end incident report feature Send incident report to Scl                                                                                                    | nooner.  | I |
| I | Noti   | ce or Best Practice:                                                                                                    |          | I |
| I | 1. :   | This function will send mail to Schooner                                                                                                    | l        | I |
| + |        |                                                                                                    |          | + |
| C | Succes | ss] Send incident report feature                                                                                                    |          |   |

## Step 7: Configure SMTP Server

[Skip] SMTP Server Configuration (Required)

 step8. SMMP Configuration is optional
 please Note:
 1. This step is optional and can be skipped
 some Configuration is optional, would you like to skip it?, y)es, n)o, b)ack y/n/b [n]: y
[Skip] SNMP Configuration (Optional)
 step9. SchoonerMySQL Configuration (Required)
 schoonerMySQL Initial Database Setup is mandatory
 Please Note:
 1. This step is mandatory and can NOT be skipped
 2. This step would create default admin/catibuser passport
 4. This step would generate cacti templates
 5. This step would generate cacti templates
 5. This step would schedule cron job to monitor mysql metrics
 schoonerMysql Configuration is mandatory, would you like to skip it?, y)es, n)o, b)ack y/n/b [n]:
 [Success] SchoonerMySqL Configuration (Required)
 congratulations, the First Time wizard CLI has completed successfully.
 congratulations, the First Time wizard CLI has completed successfully.
 schooner Mysql CMD scripts are available, you can find them on location '/var/www/html/admin/cli/schooner-mysql/bin'

[admin@lab76 ~]\$